下載與安裝 VMware Workstation Player

 連線到 VMware 官網 <u>https://www.vmware.com/tw.html</u> 點選「下載」

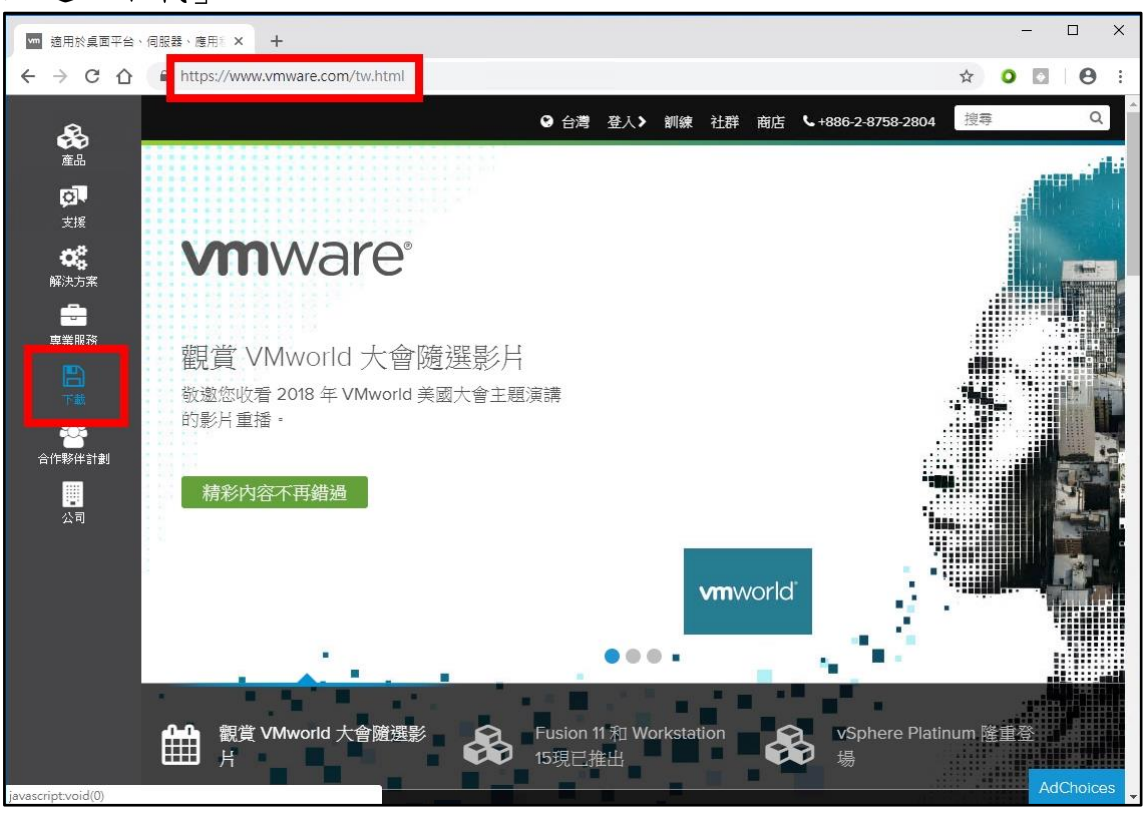

## 2. 點選「Workstation Player」

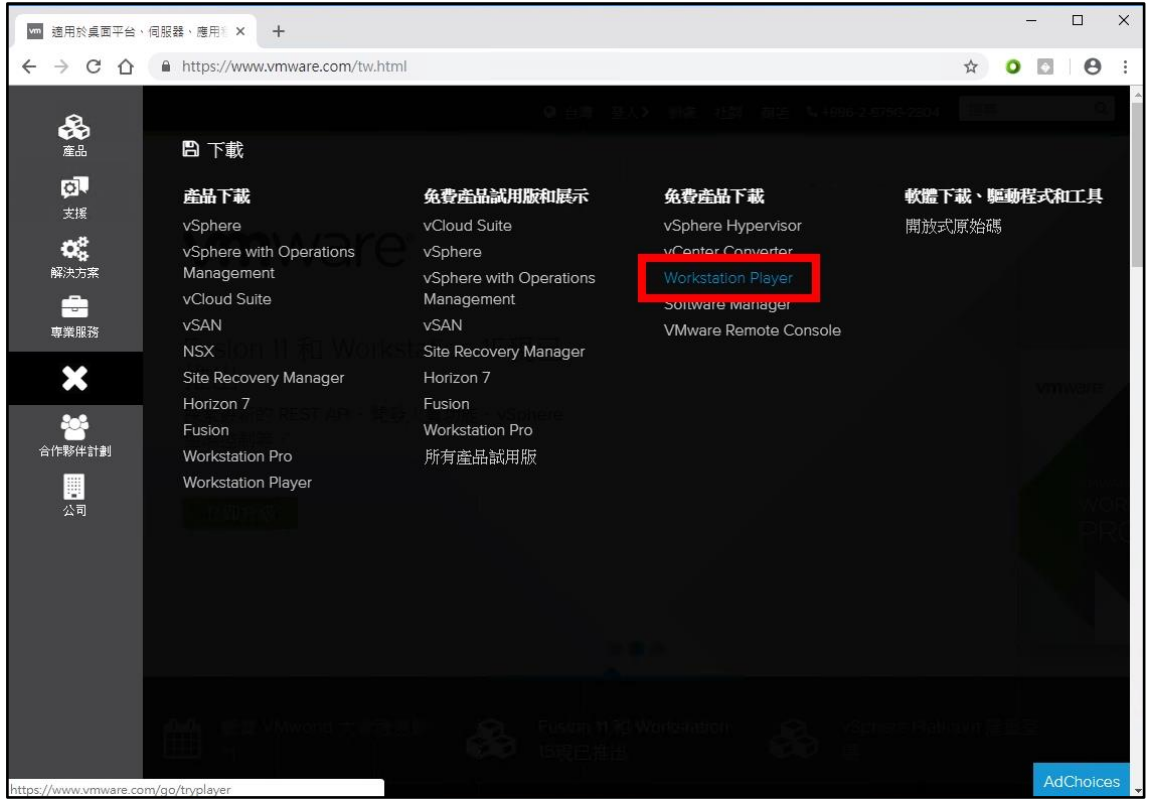

3. 點選「Download」

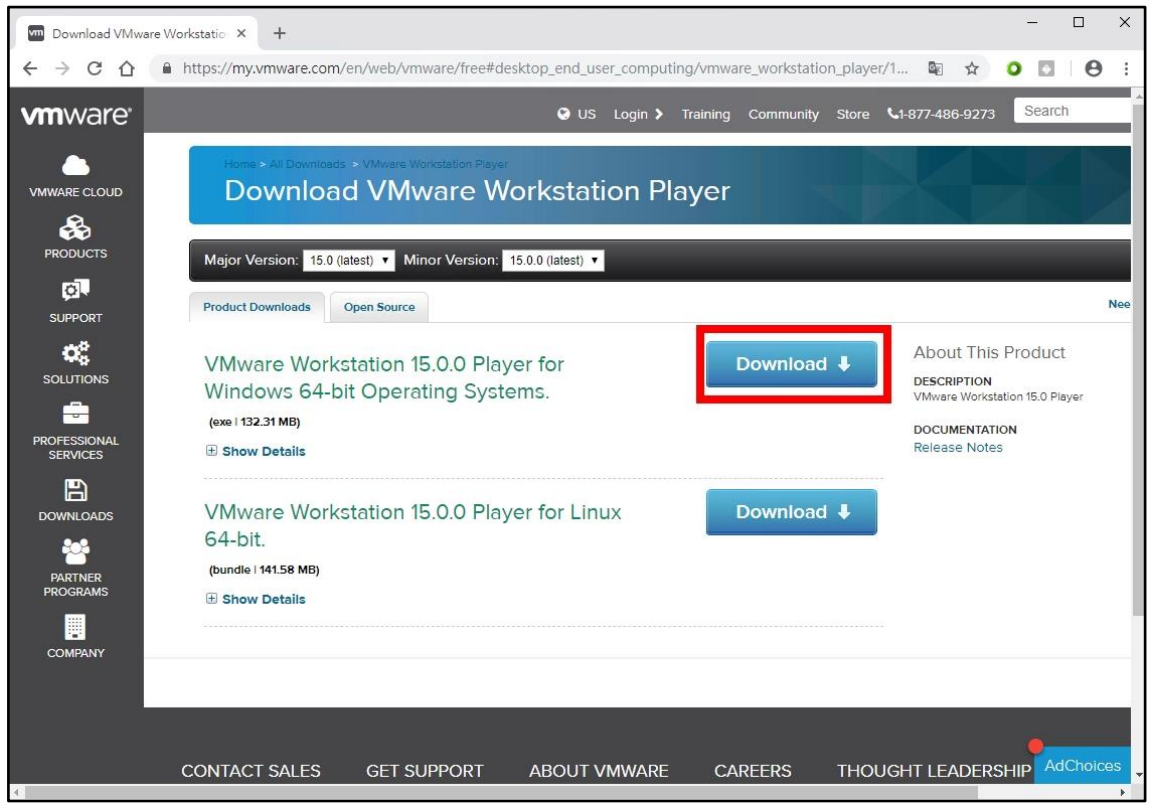

4. 下載完成後,執行已下載的安裝檔案 (VMware-player-15.0.0-10134415.exe)

| Download VMware                                                                                                    | Workstatio × +            |                                                             |           |              |                |                      |             |                 |                     |         | -    |     | ×   |
|----------------------------------------------------------------------------------------------------|---------------------------|-------------------------------------------------------------|-----------|--------------|----------------|----------------------|-------------|-----------------|---------------------|---------|------|-----|-----|
| <br><br> | https://my.vmware.c       | .com/en/web/vr                                              | nware/fre | ee#deskt     | op_end_use     | r_computing          | g/vmware_w  | orkstation_play | /er/1 🔤             | ☆       | 0    | 0   | ÷   |
| Thank ye                                                                                                    | ou for downloading.       |                                                             |           |              |                |                      |             |                 |                     |         | 8    |     | í   |
| Your down                                                                                                    | load should have started. | . If the download                                           | has not s | started or   | you have que   | estions about        | using Downi | oad manager, p  | lease see 🛄         |         |      |     |     |
| Send me p                                                                                                    | product news & promotio   | ns: Email addres                                            | s         |              |                | Subscribe            |             |                 |                     |         |      |     |     |
| <b>A</b>                                                                                                    |                           |                                                             |           |              | 🕑 US           | Login <b>&gt;</b> Ti | raining Cor | nmunity Store   | • <b>L</b> 1-877-48 | 36-9273 | Sear | rch |     |
| PRODUCTS                                                                                                    | C                         | Inclusion Allenance In                                      |           | -            |                |                      |             |                 |                     |         |      |     |     |
| <b>O</b>                                                                                                    | Downlo                    | ad VM                                                       | ware      | Wor          | rkstati        | on Play              | ver         |                 |                     |         |      |     |     |
| SUPPORT                                                                                                    | Downie                    |                                                             | rvan e    |              | Notati         |                      | y~.         |                 |                     |         |      | 1   |     |
| OC C                                                                                                    |                           |                                                             |           |              |                |                      |             |                 |                     |         |      |     |     |
| SOLUTIONS                                                                                                    | Major Version: 41         | ↓   🖓 📙 <del>-</del>                                        | inor Vors | Non: 15.0    | 應用程式工具         | 下載                   |             |                 |                     | -       |      | ×   |     |
| -                                                                                                    | Product Download          | 檔案 常用                                                       | 共用        | 檢視           | 管理             |                      |             |                 |                     |         |      | ~ 0 | Nee |
| PROFESSIONAL                                                                                                    |                           | $\leftarrow \  \  \rightarrow \  \   \land \  \   \uparrow$ | 🕹 > 本楼    | ₩ > OS (C    | ∷) > 使用者       | > user > 下動          | ŧ           | ٽ ~             | 搜尋下載                |         |      | P   |     |
|                                                                                                    | VMware W                  |                                                             | ^         | <b>₩</b> VMw | vare-player-15 | .0.0-10134415        | ō.exe       |                 |                     |         |      |     |     |
|                                                                                                    | Windows 6                 | ★ 快速存取                                                      |           |              |                |                      |             |                 |                     |         |      |     |     |
| DOWNLOADS                                                                                                    | (exe   132.31 MB)         | 上下載                                                         | *         |              |                |                      |             |                 |                     |         |      |     |     |
| <u> </u>                                                                                                    | 🗄 Show Details            | ☐ 文件                                                        | *         |              |                |                      |             |                 |                     |         |      |     |     |
| PARTNER<br>PROGRAMS                                                                                                    |                           | ■ 国片                                                        | 1         |              |                |                      |             |                 |                     |         |      |     |     |
|                                                                                                    | VMware W                  | \land OneDrive                                              |           |              |                |                      |             |                 |                     |         |      |     |     |
| COMPANY                                                                                                    | 64-bit.                   | 🔲 本機                                                        |           |              |                |                      |             |                 |                     |         |      |     |     |
|                                                                                                    | (bundle i 141.58 M        | ↓ 下載                                                        |           |              |                |                      |             |                 |                     |         |      |     |     |
|                                                                                                    | Show Details              | 🗎 文件                                                        |           |              |                |                      |             |                 |                     |         |      |     |     |
|                                                                                                    |                           | ♪ 音樂                                                        |           |              |                |                      |             |                 |                     |         |      |     | es  |
|                                                                                                    |                           | 三 東面                                                        |           |              |                |                      |             |                 |                     |         |      |     | ,   |
| VMware-player                                                                                                    | exe ^                     | 国月<br>開 1000                                                |           |              |                |                      |             |                 |                     |         |      |     | ×   |

5. 安裝開始,點選「Next」

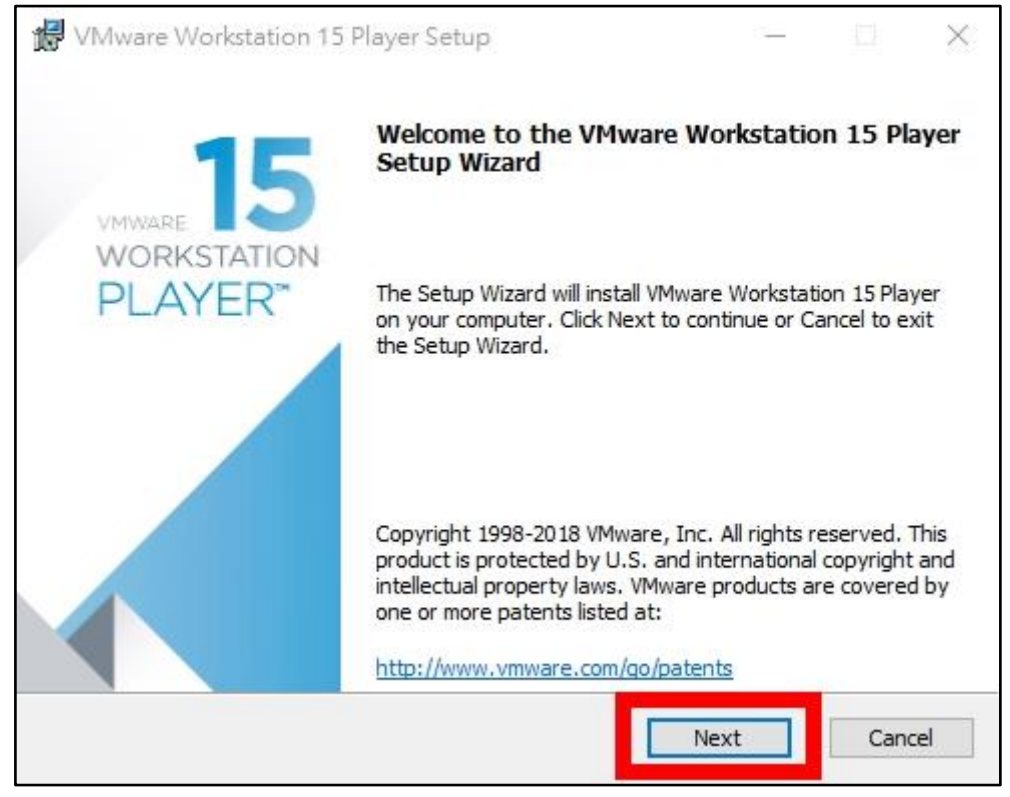

6. 勾選「I accept the terms in the License Agreement」 點選「Next」

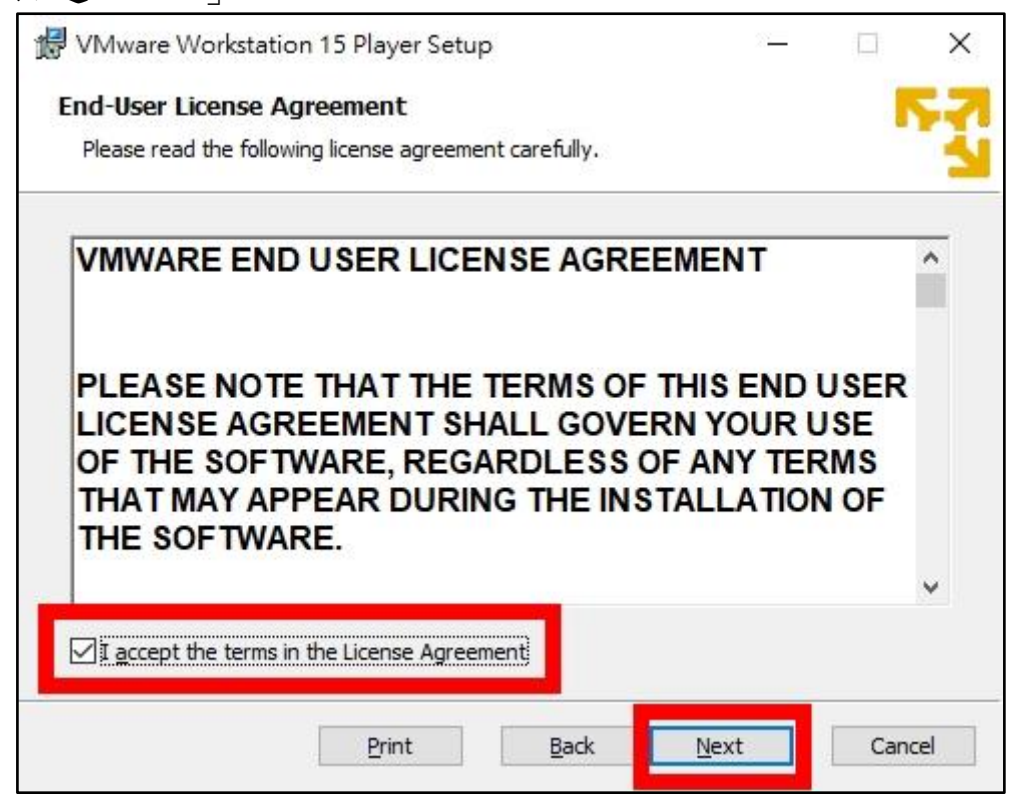

## 7. 點選「Next」

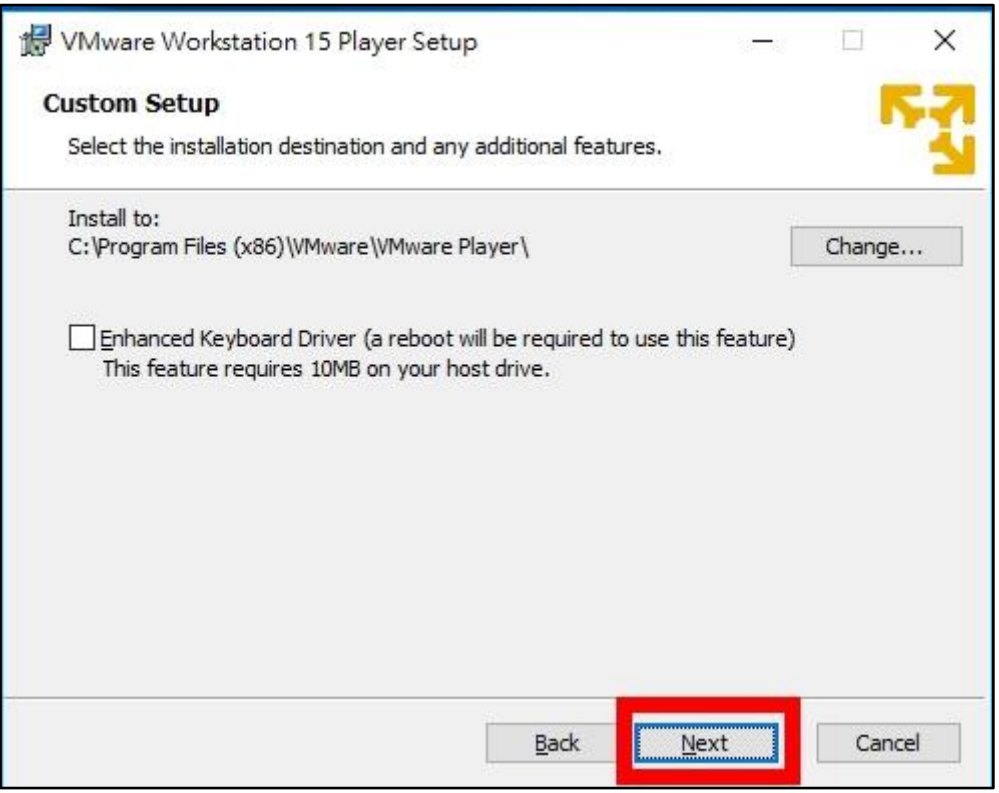

## 8. 保留預設的勾選即可,點選「Next」

| 🗑 VMware Workstation 15 Player Setup                                                                                                    | 2                                                                       |            | ×   |
|----------------------------------------------------------------------------------------------------|-------------------------------------------------------------------------|------------|-----|
| User Experience Settings                                                                                                    |                                                                         |            | 5.7 |
| Edit default settings that can improve your user experience.                                                                                                    |                                                                         |            | 4   |
| <ul> <li>Check for product updates on startup<br/>When VMware Workstation 15 Player starts, check for new<br/>application and installed software components.</li> <li>Join the VMware Customer Experience Improvement Program</li> </ul> | v versions of the<br>am                                                 |            |     |
| VMware's Customer Experience Improvemen<br>("CEIP") provides VMware with information to<br>VMware to improve its products and services<br>problems, and to advise you on how best to o<br>our products. As part of the CEIP, VMware co   | nt Program<br>that enables<br>to fix<br>deploy and us<br>llects technic | ie<br>al v |     |
| Learn More                                                                                                    |                                                                         |            |     |
| Back                                                                                                    | Next                                                                    | Can        | al  |

9. 保留勾選建立捷徑位置的選項,點選「Next」

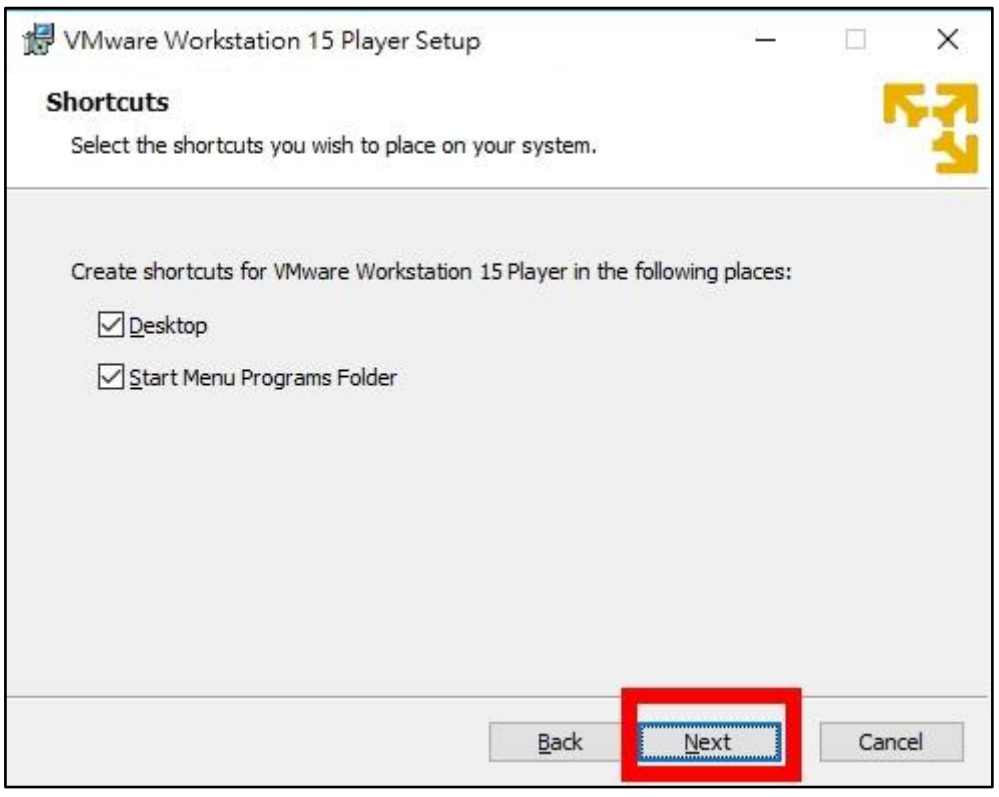

## 10. 點選「Install」開始安裝

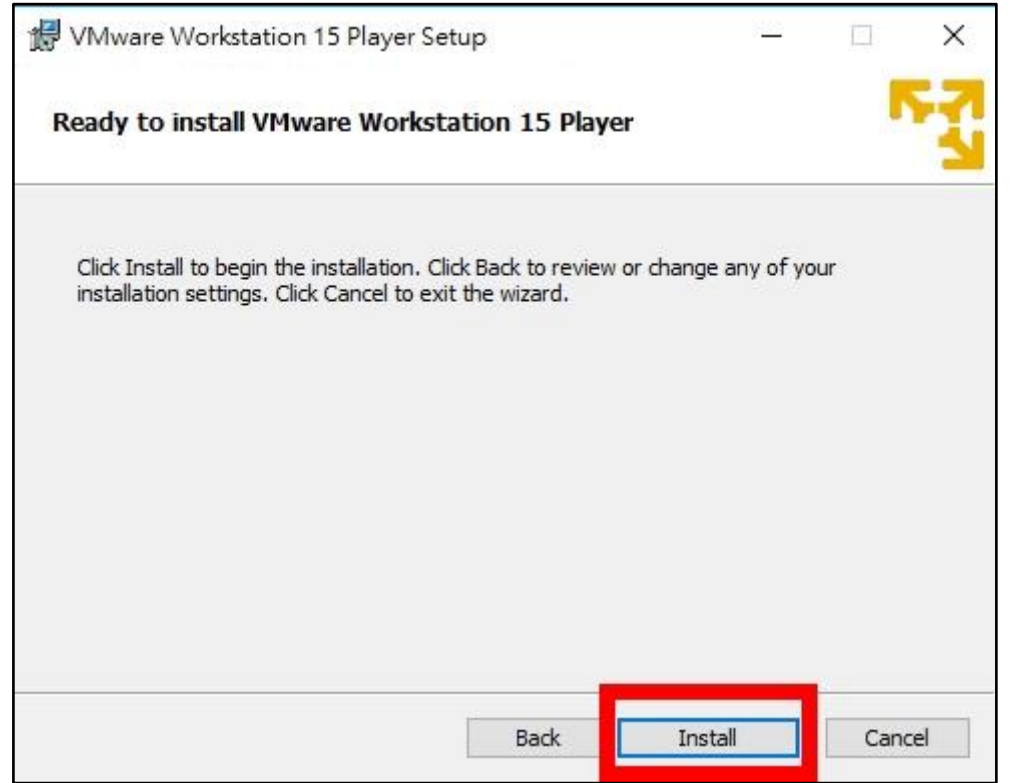

11. 安裝中

| 🔀 VMware V    | Vorkstation 15 Pla   | ayer Setup      | i.           |           | 57        |      | ×   |
|---------------|----------------------|-----------------|--------------|-----------|-----------|------|-----|
| Installing    | VMware Workst        | tation 15       | Player       |           |           |      | 53  |
| Please wait ( | while the Setup Wiza | ord installs VI | Mware Worl   | station 1 | 5 Player. |      |     |
| Status:       | Copying new files    |                 |              |           |           |      |     |
|               |                      |                 |              |           |           |      |     |
|               |                      |                 |              |           |           |      |     |
|               |                      |                 |              |           |           |      |     |
|               |                      |                 | <u>B</u> ack |           | Vext      | Cano | :el |

12. 安裝完成,點選「Finish」

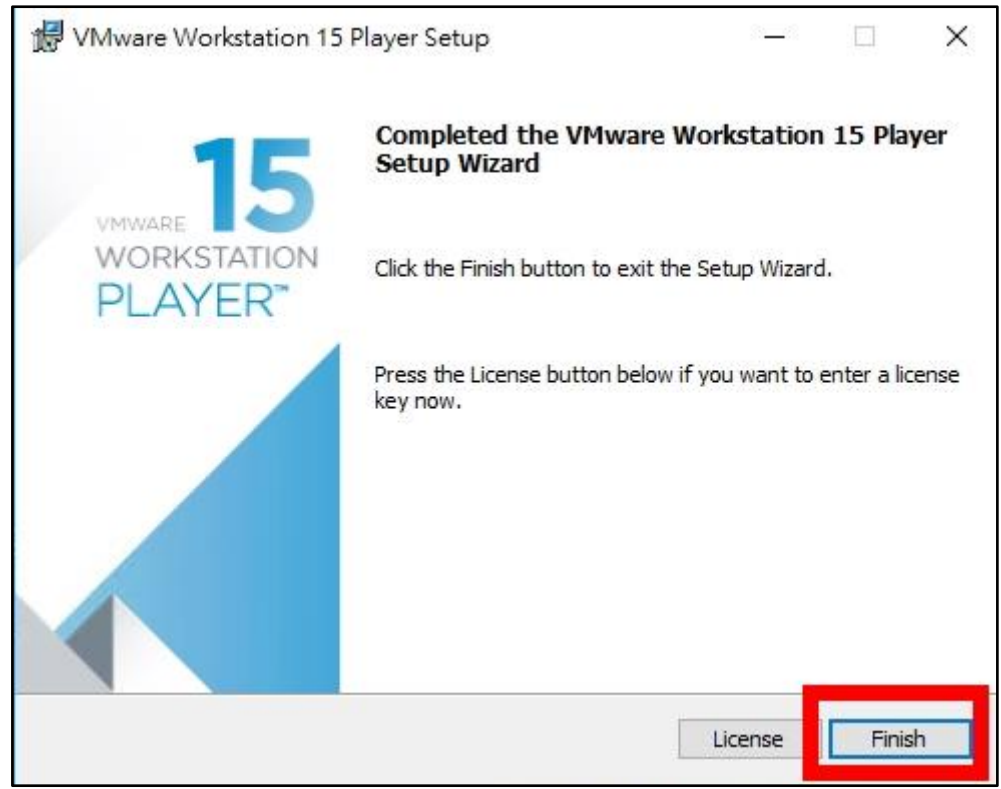

13. 點選桌面上「VMware Workstation 15 Player」的圖示

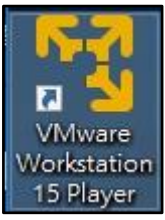

14. 選擇使用非商業免費版,點選「Continue」 Welcome to VMware Workstation 15 Player ×

| Enter a license ke | y to allow o  | commercial u | ise: |
|--------------------|---------------|--------------|------|
| -                  |               | -            |      |
| Buy a commercia    | l use license | 2            |      |
|                    |               |              |      |
|                    |               |              |      |

15. Workstation Player 初始設定完成,點選「Finish」

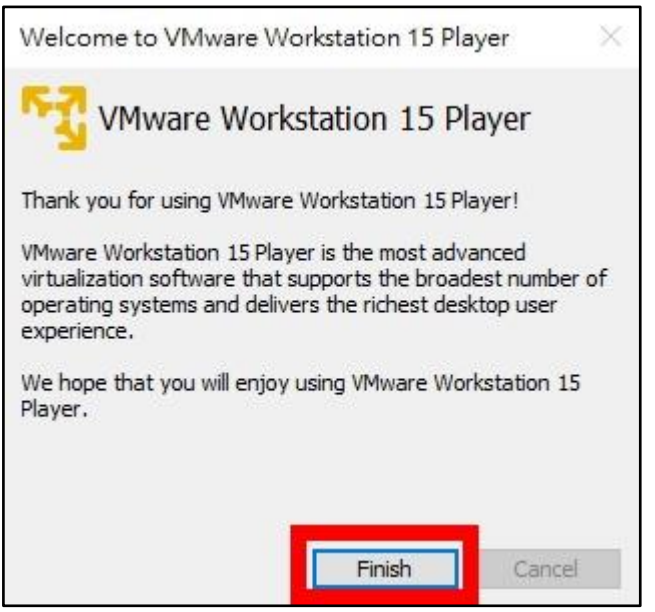

16. 詢問是否升級到專業版,點選「Skip this Version」

| re Updates                                                                                                    |                                                                                                    |                                |                  |
|----------------------------------------------------------------------------------------------------|----------------------------------------------------------------------------------------------------|--------------------------------|------------------|
| The following software is available for download:<br>VMware Workstation Pro - version 15.0.0                                                                                                    |                                                                                                    |                                |                  |
| <ul> <li>Workstation 15, industry local virtuality professionals, developers, and you!</li> <li>Complete UI Modernization: Workstation is on 4K HiDPI screens!</li> <li>All New REST API: Automate common VM JSON over HTTP/S.</li> <li>Direct X 10.1: Run apps not possible before.</li> <li>New VM View modes: Stretch View, Hi-DF Guest</li> <li>vCenter Hosts and Clusters View: New vis views</li> <li>Performance and bugfix improvements: F more!</li> </ul> | zation solution for T<br>never looked so good, even<br>A tasks using standard<br>, with anti-aliasing support<br>I support for Host and<br>ability for remote vSphere<br>aster NVMe Storage and | T<br>VMWARE<br>WORKSTU<br>PROT | 5<br>ATION<br>15 |
| VMware Workstation, the leader in desktop vi                                                                                                    | rtualization.                                                                                                    |                                |                  |

17. 可以開始使用 Workstation Player

| 💱 VMware Workstation 15 Player (Non-commercial | use only)    | - 🗆 X                                                                                                    |
|------------------------------------------------|--------------|----------------------------------------------------------------------------------------------------|
| Player ▼   ▶ ▼ 🖶 🖸 🛛                           |              |                                                                                                    |
| Home                                           | Welc<br>Work | ome to VMware<br>station 15 Player                                                                                                  |
|                                                | Ę            | Create a New Virtual Machine<br>Create a new virtual machine, which will then be added to<br>the top of your library.               |
|                                                | G            | Open a Virtual Machine<br>Open an existing virtual machine, which will then be added<br>to the top of your library.                 |
|                                                | ð            | Upgrade to VMware Workstation Pro<br>Get advanced features such as snapshots, virtual network<br>management, and more.              |
|                                                | ?            | Help<br>View online help.                                                                                                    |
|                                                | R            | This product is not licensed and is authorized for non-<br>commercial use only. For commercial use, purchase a<br>license. Buy now. |